## JYB20 Concise Manual

Thank you for purchasing our company's JYB20 (Beidou bulldozer leveling guidance system). Please read this manual carefully before working, so that you can use this product quickly, correctly and safely.

#### **Disclaimer:**

This document does not convey, by implication, estoppel, or otherwise, any right or license under or under patents, trademarks, copyrights or titles of the Company or any third party. The company is not responsible for any changes or deletions of relevant work data caused by your use or inability to use this product.

#### Notice to users:

The display terminal is mounted at a convenient location for the driver using a RAM bracket. For tractors without a cab, the instrument should be protected from sun exposure/rain, and care must be taken to prevent the instrument from falling to the ground or being strongly impacted by other objects.

- The power must be cut off before installing and disassembling each cable;
- Do not use hard objects when operating the display screen;
- Please connect your device strictly according to the requirements in this manual;

When supplying power, pay attention to the equipment power supply requirements (DC12V);

• Pay attention to take appropriate lightning protection measures to prevent lightning strikes; The equipment is damaged due to force measure (lightning strike, high voltage, collision, etc.), which is not within the scope of free maintenance of the company;

• It is forbidden to disassemble the product by yourself, otherwise the warranty will not be granted;

- When using this system, it should be in an open field far away from the shelter;
- Please stay away from interference sources such as strong electric fields, magnetic fields, high-voltage lines, and radio signal towers during use of the device.

#### List of main instruments:

| name   | Terminal | GNSS<br>antenna | Camera | Power<br>cable | Main<br>cable | GNSS<br>cable | Camera<br>adapter<br>cable | RAM<br>bracket | 4G<br>Antenna | R26<br>base |
|--------|----------|-----------------|--------|----------------|---------------|---------------|----------------------------|----------------|---------------|-------------|
| PCS    | 1        | 2               | 1      | 1              | 1             | 2             | 1                          | 1              | 1             | 1           |
|        | Radio    |                 |        |                |               |               |                            |                |               |             |
| Remark | module   |                 |        |                |               |               |                            |                |               |             |
|        | included |                 |        |                |               |               |                            |                |               |             |

## System connection diagram:

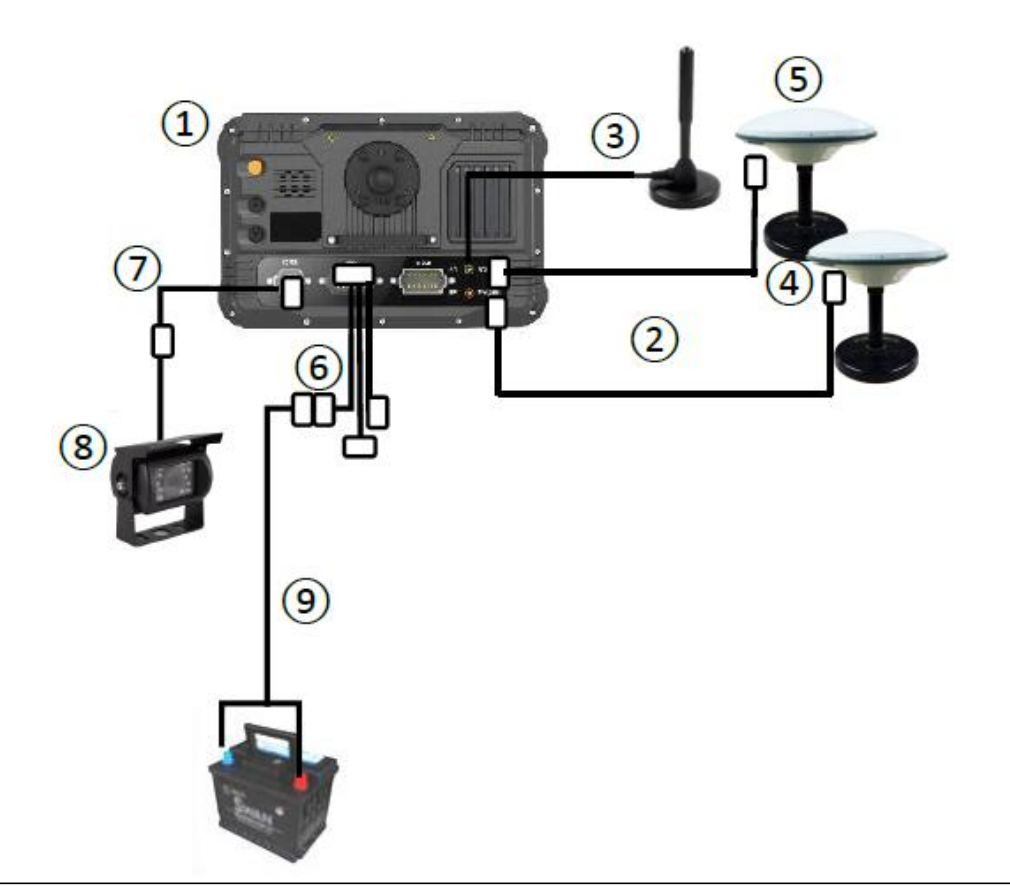

- ①: Display terminal: fixed at the convenient operation position of the cab;
- ②: GNSS cable: connect the display terminal to the GNSS antenna;
- ③: 4G antenna: connected to the display terminal;
- 4: GNSS antenna: connected to the display terminal through the antenna cable, fixed
- at a suitable position on the left side of the shovel body;
- ⑤: GNSS antenna: connected to the display terminal through the antenna cable, fixed
- at a suitable position on the right side of the shovel body;
- (6): Communication main cable: connect the display terminal and other interfaces;
- $\bigcirc$  : Camera extension cable, connecting the display terminal and the camera;
- ⑧ : On-board camera, real-time monitoring of shovel status

9 : Power cord: directly connected to the 12V battery, pay attention to the positive and negative poles to prevent reverse connection;

### Job display information:

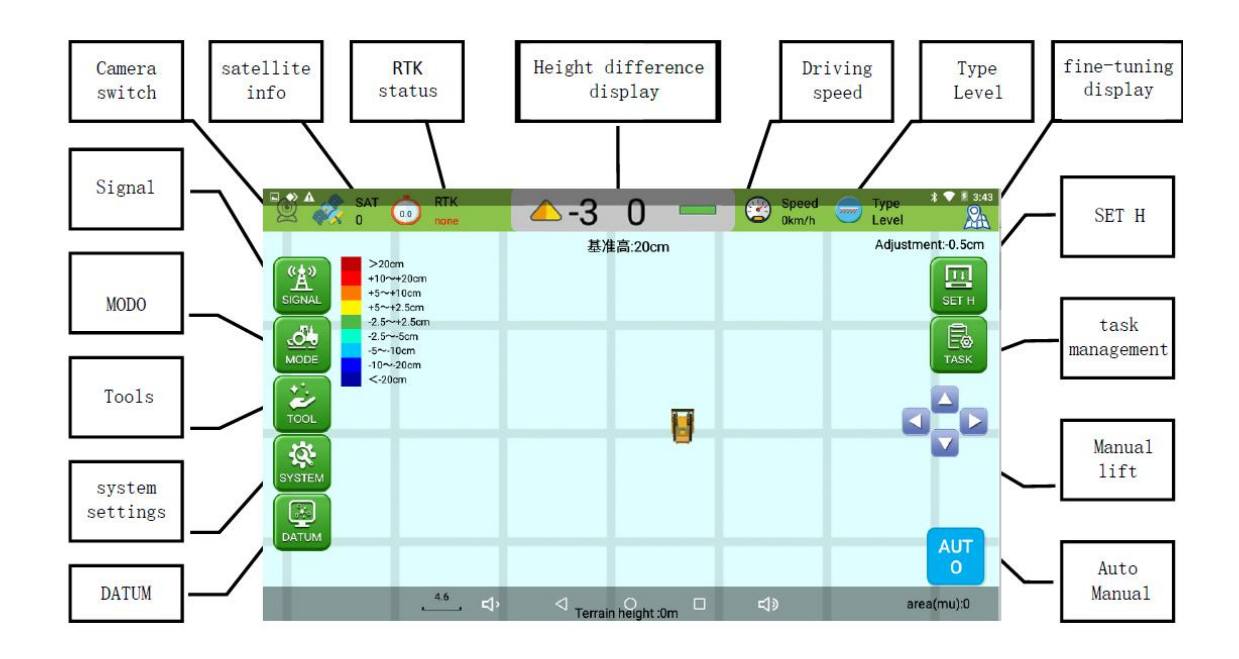

## Job operation process:

- 1. Set up a mobile base station (the network base station ignores this step);
- 2. Check whether the instrument is firmly fixed;
- 3. Check whether the cable is connected correctly;
- 4. Set the working datum:
  - a. Start the bulldozer;
  - b. Turn on the system power switch and start the level ground guidance software;
  - c. Click "SYSTEM to select a suitable base station;

d. Select "TASK" - "New" to create job information; e. Click "MODE" and select "LEVEL/SLOPE" mode;

- 5. After setting the leveling mode, click "AUTO" to start the operation;
- 6. Drive the bulldozer for guided leveling work.

Latest software download link :

https://www.dropbox.com/sh/shv8twous76ja51/ AACMkxQJwI8yOZGB1GUkewEPa?dl=0

## **Common situation:**

The bulldozing shovel cannot continue to push the soil during leveling: click the "SET H" - "↓" icon to set the base level down by 3~5cm;

2. During leveling, the bulldozing blade continues to push the soil without unloading: click the "SET H" - " <sup>†</sup> " icon, and set the base level to adjust by 3~5cm;

3. Occasionally, the bulldozer blade pushes too much soil during leveling: in automatic state,

manually control the lifting of the bulldozer blade;

4. Re-adjust the datum level during leveling: adjust the height of the bulldozer blade, click "SET H" - "BASE" - "COMFIRM";

## **Common exceptions:**

1. There is no response when the system power switch is turned on: Check the power cord, insurance, and battery power;

2. The base station signal is abnormal: click "SIGNAL" - "CORS" - Log in to the CORS account again

### **Equipment main parameters:**

Name: Beidou satellite grader Signal tracking number: Beidou, GPS, GLONASS RTK Accuracy:  $\pm$  (20+1×10-6×D) mm Base station selection: network/radio station/CORS Protection level: IP67 dustproof and waterproof (display terminal) Display indication: 10-inch touch screen Working temperature: -20°C~+65°C Working voltage: DC12V Tablet size: 281mm×181mm×42mm Weight: about 4Kg (system)

#### 1. Base station selection:

a. First check the RTK status, if it is displayed as "single", then select the base station;b. SIGNAL -- CORS -- Log in to your CROS account.

| SAT 000                                      | RTK             | positioning             | Speed<br>0km/h | Type * 3:45<br>Level |
|----------------------------------------------|-----------------|-------------------------|----------------|----------------------|
| (()) >20cm                                   | $\leftarrow$    | Base station<br>setting |                | Adjustment:-0.5cm    |
| A<br>SIGNAL +10~+200<br>+5~+10cr<br>+5~+2.5c | Current mode:   | NONE                    | CLOSE          | SET H                |
| -2.5~+2.5<br>-2.5~-5cn<br>-5~-10cm           | RADIO           |                         | CORS           | Ē                    |
| MODE -10~-20cr<br><-20cm                     |                 | IP: 192.168.0.1         |                | TASK                 |
| TOOL                                         | Po<br>MountLi   | rt: (15000<br>st        |                |                      |
| *                                            | Use             | er: cors                |                |                      |
| SYSTEM                                       | Passwor         |                         |                |                      |
|                                              |                 | LUGIN                   |                | AUT                  |
|                                              | _               | _                       | _              | 0                    |
|                                              | . <u>4.6</u> ⊄' |                         | <b>⊲</b> »     | area(mu):0           |

**c.** After connecting to the base station, check whether the RTK status is "Fixed", and the reference display is a digital non-text prompt;

#### 2. New job information:

TASK -- NEW -- CREATE ; (or click "CREATE" directly after starting the software)

| SAT 🦰 RTK                  |                             | Speed | Type * ¥ 3:46     |
|----------------------------|-----------------------------|-------|-------------------|
| 🖄 🐗 0 🛄 none               | positioning                 | 0km/h | Level             |
|                            | 基准高:20cm                    |       | Adjustment:-0.5cm |
| (()) >20cm                 |                             |       |                   |
| +10~+20cm<br>+5~+10cr      | New Job                     |       |                   |
| +5~+2.50                   |                             |       | SETH              |
| -2.5~-5cn                  | project 2023-02-13-15-45-28 |       |                   |
| -5~-10cm<br>MODE -10~-20cr |                             | 2     | GE NEW TASK       |
| <-20cm                     | user username               |       |                   |
| <i>2</i>                   | nhone telephone number      |       |                   |
| TOOL                       |                             |       |                   |
| <b>1</b>                   | Remarks Lot Remarks         |       |                   |
| SYSTEM                     |                             |       |                   |
|                            | CREATE                      |       |                   |
|                            |                             | _     |                   |
| DATUM                      |                             |       | AUT               |
|                            |                             |       | 0                 |
| 4.6                        | 1 0 5                       | 45    |                   |
| ጚ <sup>`</sup>             | Terrain height :0m          |       | area(mu):0        |

## 3. Set base height (horizontal mode):

a. Manually adjust the bulldozing blade to a position 5~10cm away from the ground;

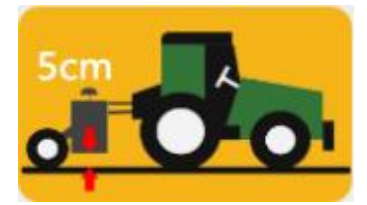

#### **b.** MODE -- LEVEL -- H Lock -- SURE

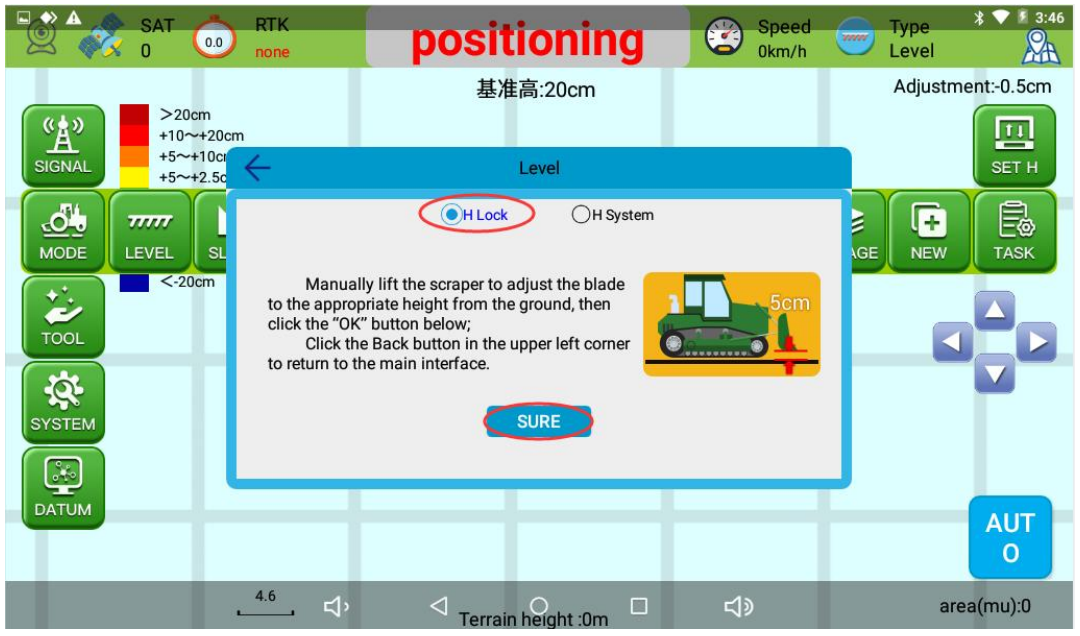

C. MODE -- LEVEL -- H System -- SURE

| SAT 0                                                                                                   | RTK<br>none                                                                                  | positioning                                                                                                    | Speed<br>0km/h   | Type * * * 3:46<br>Level |
|----------------------------------------------------------------------------------------------------|----------------------------------------------------------------------------------------------|----------------------------------------------------------------------------------------------------|------------------|--------------------------|
| SIGNAL >20cm<br>+10~+200<br>+5~+100<br>+5~+2.50 MODE EVEL SLEVEL SLEVEL SUBJECT COL SYSTEM SYSTEM DATUM | 1. Manually o<br>ground;<br>2. Click on th<br>3. Control the<br>about 15cm.<br>tractor while | 基准高:20cm<br>Level<br>OH Lock OH System<br>control the scraper to the<br>e Ground Height button;<br>elevel shovel to raise<br>Do not scrape the<br>driving, click the Start<br>lue Highest point Value Aver<br>GROUND SURVEY FIN | rage point value | Adjustment:-0.5cm        |
| _                                                                                                    | 4.6 -1                                                                                       | 4 О П                                                                                                    | r19              | area(mil):0              |
|                                                                                                    |                                                                                              | Terrain height :0m                                                                                                    | 50               | area(inu).0              |

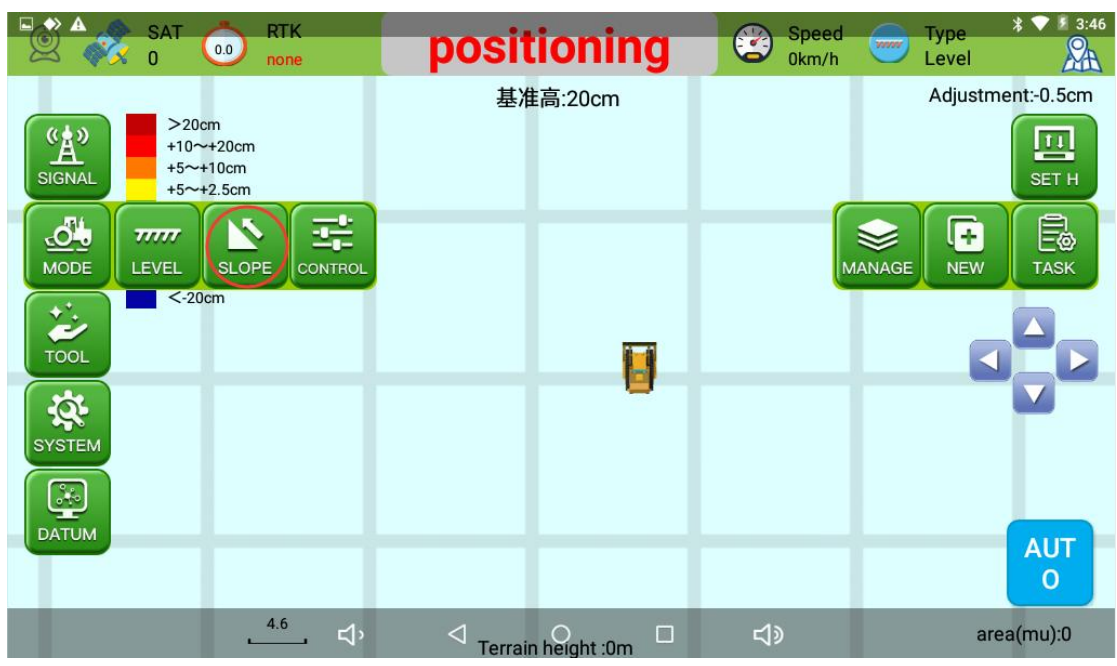

4. Slope mode (Two-point mode -- Heading mode -- Double mode)

a. MODE -- SLOPE -- Two-point mode -- Collect point A -- Collect point B -- FINISH -- AUTO

| SAT 0                                | 0.0 RTK<br>none                                                                                                    | positioning                                                                                                    | Speed<br>0km/h                                    | Type * * 3:47<br>Level |
|--------------------------------------|----------------------------------------------------------------------------------------------------|----------------------------------------------------------------------------------------------------|---------------------------------------------------|------------------------|
|                                      |                                                                                                    | 基准高:20cm                                                                                                    |                                                   | Adjustment:-0.5cm      |
| 《 <u>人</u> 》<br>《 <u>人</u> 》<br>+10~ | ÷                                                                                                    | Slope                                                                                                    |                                                   |                        |
| SIGNAL +5~+                          | Two-point m                                                                                                    | Heading mode                                                                                                    | O Double slope                                    | SET H                  |
| MODE LEVEL<br>COL                    | 1. Drive the tract<br>as shown on the<br>A button, and wa<br>collect data. Afte<br>is completed, the<br>Acquired;<br>2. Follow the sys<br>tractor to point E | or to point A on the plot<br>right, click the Point<br>ait for the system to<br>ar the data collection<br>e button will display<br>stem prompts to drive the<br>8 on the plot as shown | H                                                 |                        |
| SYSTEM                               | NOTE: If a positive<br>leveling is comple                                                                                                    | B Height H(cm): 0.0<br>e number is input, the B point is highe<br>ted, on the contrary, the B point is low                                                                             | r than the A point after the er than the A point. |                        |
| DATUM                                |                                                                                                    |                                                                                                    |                                                   | AUT                    |
|                                      |                                                                                                    |                                                                                                    |                                                   | 0                      |
|                                      | ⊄'                                                                                                    | Terrain height :0m                                                                                                    |                                                   | area(mu):0             |

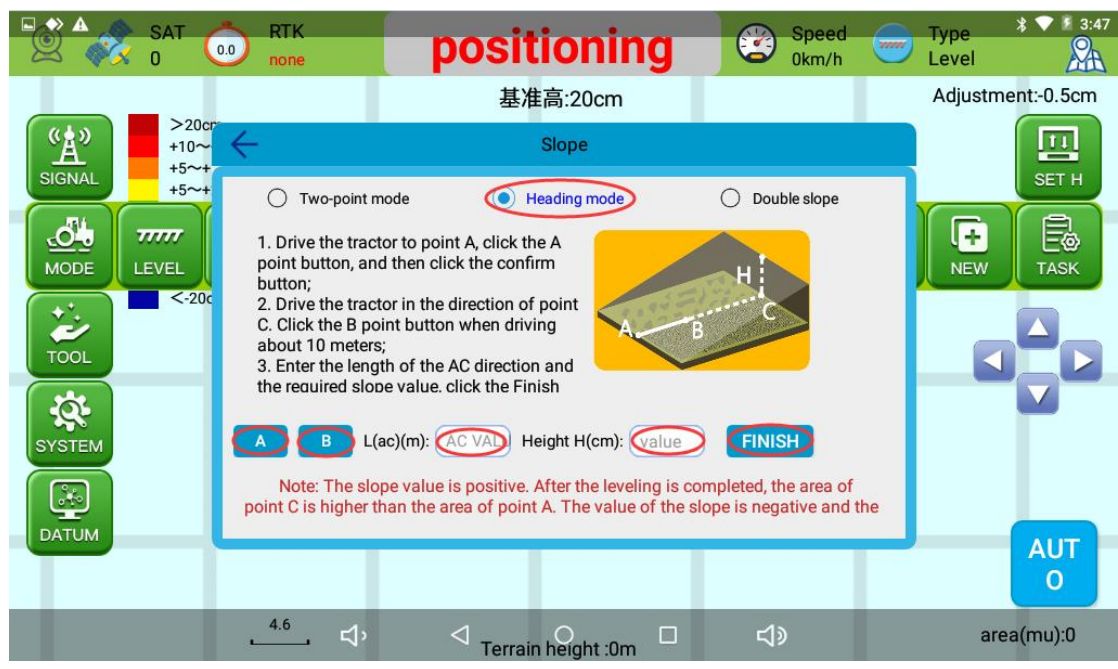

b. MODE -- SLOPE -- Heading mode -- Collect point A -- Collect point B -- FINISH -- AUTO

**c.** MODE -- SLOPE -- Double mode -- Collect point A -- Collect point B --Collect point c -- FINISH -- AUTO

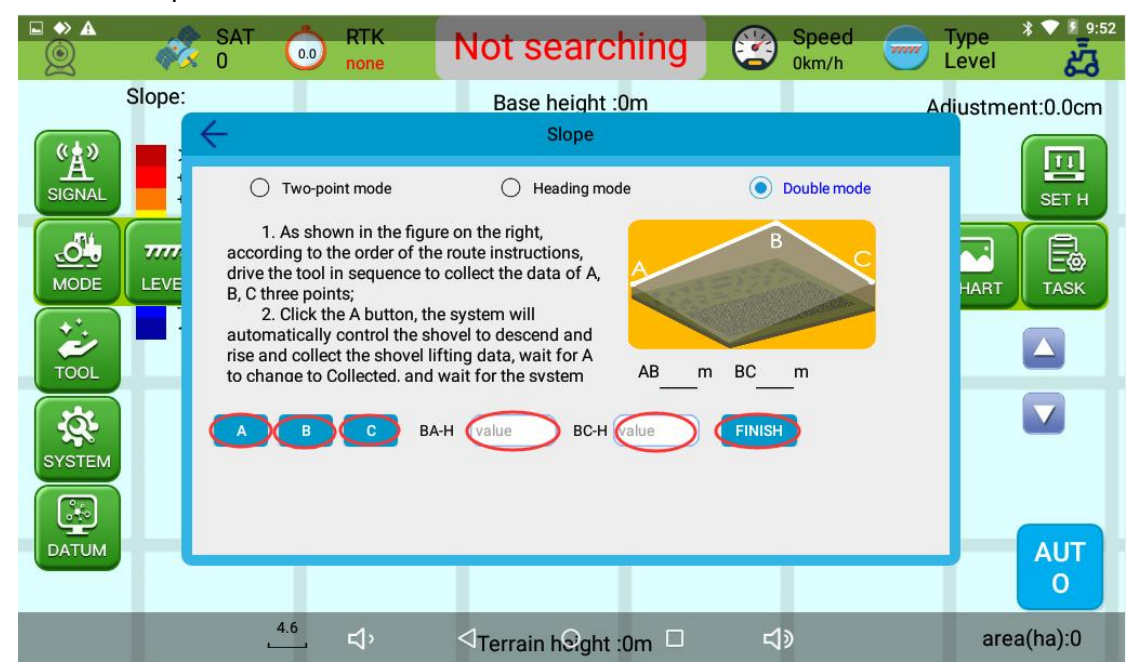

## 5. SET T

- a. The bulldozing shovel cannot continue to push the soil during leveling: click the "Baseline Setting" "↓" icon to set the base level down by 3~5cm;
- b. When leveling, the bulldozing blade continues to push the soil without unloading: click the "Baseline Setting" - "个" icon, and set the base level to be adjusted by 3~5cm.

| SAT 0 RTK none                                              | positioning           | Speed Type * * * * | 3:43 |
|-------------------------------------------------------------|-----------------------|--------------------|------|
|                                                             | 基准高:20cm              | Adjustment:-0.5c   | m    |
| SIGNAL >20cm +10~+20cm +5~+10cm +5~+2.5cm                   |                       | BASE UP DOWN SET H |      |
| -2.5~+2.5cm<br>-2:5~-5cm<br>-5~-10cm<br>-10~-20cm<br><-20cm |                       |                    | J    |
| TOOL                                                        | · · · ·               |                    |      |
| SYSTEM                                                      |                       |                    |      |
| АТИМ                                                        |                       | AUT                |      |
|                                                             |                       | 0                  |      |
| ⊄,                                                          | ✓ Orerrain height :0m | r්) area(mu):0     |      |

# 6. Blade width (SYSTEM--Other)

| SAT A                               | RTK                                                  | Speed                 | Type * 🕈 🚺 3:48   |
|-------------------------------------|------------------------------------------------------|-----------------------|-------------------|
| 🖄 🎻 i 🔍                             | none <b>POSITIONIN</b>                               | 0 🗳 0km/h             | Level             |
|                                     | 基准高:20cm                                             |                       | Adjustment:-0.5cm |
| (A)<br>>20cm<br>+10~+20<br>+5~+10cr | ← Other                                              |                       |                   |
| +5~+2.5c<br>-2.5~+2.5<br>-2.5~-5cn  | Display Working mode                                 | UPDATES               |                   |
| MODE -5~-10cm<br>-10~-20cr          | ✓ Relier Layer ✓ Height display ✓ All display track  | SIM ST                | TASK              |
| <-20cm                              | ✓ Display driving status ☐Open mirror ☐Start at boot | REGISTER              |                   |
| TOOL                                | width(m) 3.0                                         | SWITCH-BD             |                   |
| SYSTEM ACCU VA                      | horizontal calibration (value)<br>(cm)               | CONTROLLER<br>UPGRADE |                   |
|                                     | CONFIRM                                              | SENSOR<br>CALIBRATION |                   |
| DATUM                               |                                                      |                       | AUT               |
|                                     |                                                      |                       | 0                 |
|                                     | 4.6                                                  |                       | area(mu):0        |

7. Driving status(SYSTEM--Other--Tick"display driving status"), real-time display of driving status.

| SAT 00                              | RTK pone                                                 | ositioning         | Speed<br>0km/h        | Type * * * 3:48<br>Level |
|-------------------------------------|----------------------------------------------------------|--------------------|-----------------------|--------------------------|
|                                     |                                                          | 基准高:20cm           |                       | Adjustment:-0.5cm        |
| SIGNAL >20cm<br>+10~+20<br>+5~+10cr |                                                          | Other              |                       |                          |
| -2.5~+2.5<br>-2.5~+2.5<br>-2.5~-5cn | Display Working                                          | mode               | UPDATES               |                          |
| -5~-10cm<br>-10~-20cr               | <ul> <li>Relief Layer</li> <li>Height display</li> </ul> | All display track  | SIM ST                | TASK                     |
| 2-20cm                              | Display driving status                                   | Open mirror        | REGISTER              |                          |
| TOOL                                | width(m)                                                 | 3.0                | SWITCH-BD             |                          |
| SYSTEM ACCU VA                      | horizontal calibration<br>(cm)                           | (value)            | CONTROLLER<br>UPGRADE |                          |
|                                     | CONFI                                                    | RM                 | SENSOR<br>CALIBRATION |                          |
|                                     |                                                          |                    |                       | AUT                      |
|                                     | <sup>4.6</sup> ↓ ≺                                       | Terrain height :0m | <b>↓</b> »            | area(mu):0               |

8. Localization map (After the job is completed, start the software again to load the last job track).

9. ALL display track (After the job is completed, start the software again to load the last job track)

| SAT 0                                                     | RTK<br>none                 | positioning              | Speed<br>0km/h        | Type * * 3:48<br>Level |
|-----------------------------------------------------------|-----------------------------|--------------------------|-----------------------|------------------------|
|                                                           |                             | 基准高:20cm                 |                       | Adjustment:-0.5cm      |
| SIGNAL >20cm<br>+10~+20<br>+5~+10cr<br>+5~+10cr<br>+5~+25 | $\leftarrow$                | Other                    |                       | DOWN SET H             |
| -2.5~+2.5<br>-2.5~-5cn                                    | Display                     | Working mode             | UPDATES               |                        |
| -5~-10cm<br>-10~-20cr                                     | ✓ Relier Lay ✓ Height di    | splay All display track  | SIM ST                | TASK                   |
| <-20cm                                                    | ✓ Display dr<br>□Start at b | iving status Open mirror | REGISTER              |                        |
|                                                           | width(m)                    | 3.0                      | SWITCH-BD             |                        |
| SYSTEM ACCU VA                                            | horizontal c<br>(cm)        | alibration value         | CONTROLLER<br>UPGRADE | <b>1</b>               |
|                                                           |                             | CONFIRM                  | SENSOR<br>CALIBRATION |                        |
| DATUM                                                     | _                           |                          |                       | AUT                    |
|                                                           |                             |                          |                       | 0                      |
|                                                           | 弌'                          |                          | L.                    | area(mu):0             |